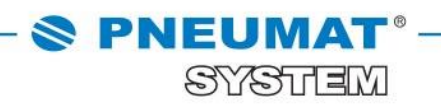

## 

## INSTRUKCJA DO ZMIANY HASŁA W SKLEPIE INTERNETOWYM B2B PNEUMAT SYSTEM

http://www.pneumat.com.pl

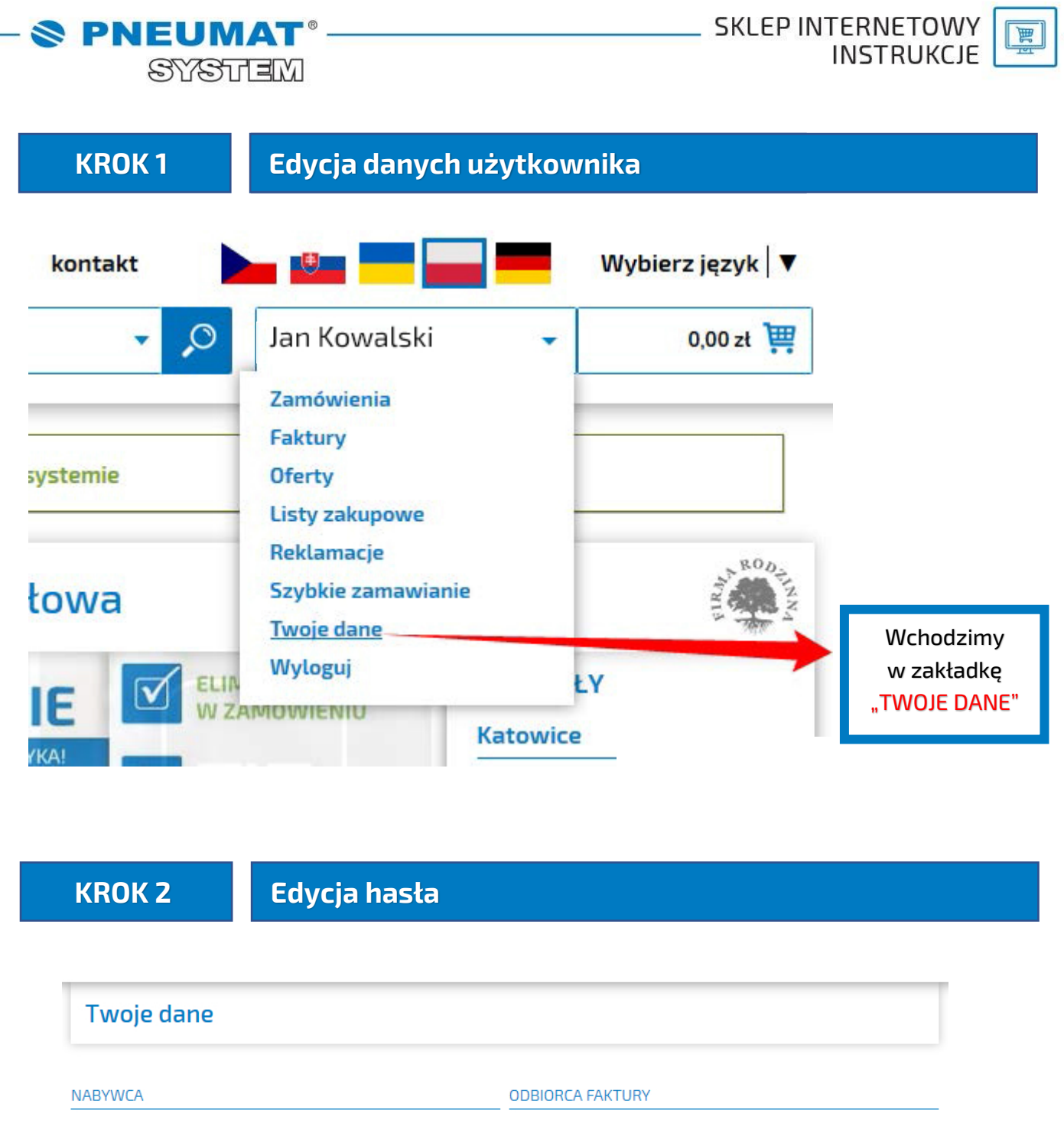

| Nazwa: Pr            | neumat System Sp.z o.o.           | Nazwa:                | Pneumat System Sp.z o.c             | ).                          |       |
|----------------------|-----------------------------------|-----------------------|-------------------------------------|-----------------------------|-------|
| Adres: ul<br>51      | l. Obornicka 160<br>1-114 Wrocław | Adres:                | ul. Obornicka 160<br>51-114 Wrocław |                             |       |
| NIP: 89              | 951791519                         | NIP:                  | 8951791519                          |                             |       |
| Sposób płatności: Pr | rzedpłata                         |                       |                                     |                             |       |
| Sposób dostawy:      |                                   |                       |                                     |                             |       |
| Zamawiający:         |                                   |                       |                                     |                             |       |
| Telefon: 71          | 1 325 73 35                       |                       |                                     |                             |       |
| Tel. kom.:           |                                   |                       |                                     |                             |       |
| Email: jai           | nkowalski@pneumat.com.pl          |                       |                                     |                             |       |
| Login: JK            | 0                                 |                       |                                     |                             |       |
| Hasto: Zr            | mień hasło                        |                       |                                     | Wcho                        | dzimy |
| ADRES DOSTAWY TOWARU |                                   | ADRES DOCTAWY FAKTURY |                                     | w zakładkę<br>"ZMIEŃ HASŁO" |       |
| Email:               |                                   | Email:                | →                                   |                             |       |
| Nazwa: Pr            | neumat System Sp.z o.o.           | Nazwa:                | Pneumat System                      |                             |       |

| - <b>System</b> |            |                                                              | SKLEP INTERNETOWY<br>INSTRUKCJE |                                                                                                    |
|-----------------|------------|--------------------------------------------------------------|---------------------------------|----------------------------------------------------------------------------------------------------|
|                 | KROK 3     | Zmiana has                                                   | ła                              |                                                                                                    |
|                 | Nowe hasło |                                                              |                                 |                                                                                                    |
|                 |            | Podaj obecne hasło<br>Podaj nowe hasło<br>Powtórz nowe hasło |                                 |                                                                                                    |
|                 |            |                                                              | zmień hasto                     |                                                                                                    |
|                 |            |                                                              |                                 | Wpisujemy nowe hasło<br>z uwzględnieniem warunków<br>zawartych w polu <sup>(1)</sup> .<br>Następnie klikamy<br>w zakładkę "ZMIEŃ HASŁO" |

## W razie jakichkolwiek pytań prosimy o kontakt: 71 325 73 14, 71 325 73 35.